# Configuring Digi AnywhereUSB 2 Plus

Version 2022221

# Contents

| Configuring Digi AnywhereUSB 2 Plus                             | 2  |
|-----------------------------------------------------------------|----|
| Connecting to Digi AnywhereUSB 2 Plus Temporary Network Address | 6  |
| Configuring settings IP Settings of Digi AnywhereUSB 2 Plus     | 10 |
| Reverting Computer Network address to original IP address       | 15 |
| Configuring Settings of Digi AnywhereUSB 2 Plus                 | 18 |

# Configuring Digi AnywhereUSB 2 Plus

| ay kasyala Bin                                                                                                    | i I I III ∓ I D:\Digi<br>File Home Share | View                                                                                                    |                                                                                                    |                                                                            |                                                                                                    | - □ ×<br>~ 0     |
|----------------------------------------------------------------------------------------------------|------------------------------------------|----------------------------------------------------------------------------------------------------|----------------------------------------------------------------------------------------------------|----------------------------------------------------------------------------|----------------------------------------------------------------------------------------------------|------------------|
| ABC 3100<br>ABC 3100<br>ABC 3100<br>ABC 3100<br>ABC 3100<br>ABC 3100<br>Sincer<br>Sincer<br>Sincer<br>Sincer<br>Sincer | <ul> <li></li></ul>                      | B DISK (Dc) → Digi →<br>Name<br>Drivers<br>Protvers<br>Drivers.<br>Driversip<br>Driversip<br>Driversip<br>Driversip<br>installation documentzip | Date modified<br>6/28/2021 12:09 PM<br>6/28/2021 10:37 AM<br>6/28/2021 11:59 AM<br>6/28/2021 11:51 AM | Type<br>File folder<br>Application<br>Compressed (tipp<br>Compressed (tipp | v         Ø         Search Digit           Sine         13,725 KB         1,819 KB           1,819 KB         4,707 KB |                  |
|                                                                                                    | 4 items                                  |                                                                                                    |                                                                                                    |                                                                            |                                                                                                    |                  |
| 于 🔎 Туре h                                                                                                    | ere to search                            | 0 🛱 🤤                                                                                                    | 📑 🔒 🛋                                                                                                 | Ξ.                                                                         |                                                                                                    | へ 管 🚭 🕼 11:12 AM |

 Download and install Digi installation file from link <u>https://hub.digi.com/dp/path=/support/asset/anywhereusb-manager-for-64-bit-windows-manager/</u>

|                                                                                                    | I     Manage     DADigi       File     Home     Share     View       Application Tools                                                                                                    | - □ ×<br>~ 0 |
|----------------------------------------------------------------------------------------------------|----------------------------------------------------------------------------------------------------|--------------|
| Ase sto<br>Source of the store<br>Ase store<br>States<br>States<br>State | <ul> <li>Carick access</li> <li>Carick access</li> <li>Desktop</li> <li>Devess</li> <li>Devess</li></ul> |              |
|                                                                                                    | 4 items 1 item selected 13.4 MB                                                                                                    |              |

• "AnywhereUSB Manager - InstallShield Wizard" opens. Click next

Active Breathing Coordinator™ R3.0 Configuring Digi AnywhereUSB 2 Plus Copyright ©2022 Aktina All rights reserved.

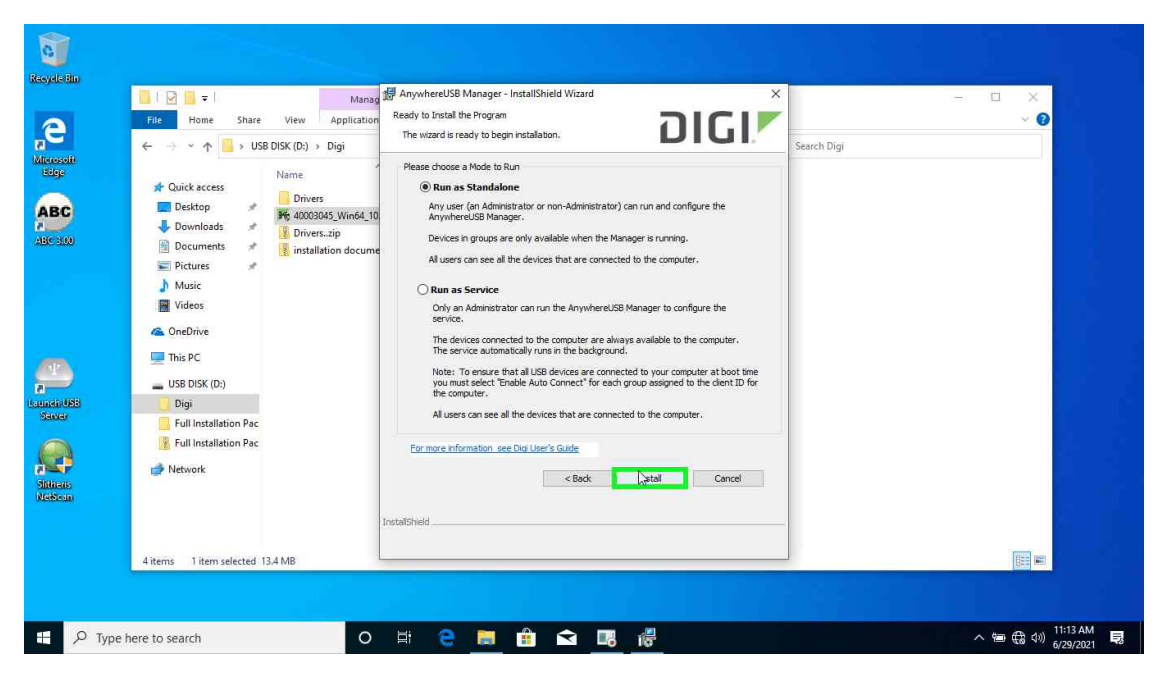

• Click on Run as Stand Alone

|    | File     Home     Share     View     Application Tools                                                           | - U × |
|----|----------------------------------------------------------------------------------------------------|-------|
| 8  | ← → × ↑ 📮 > USB DISK (D; ) > Digi > # AnywhereUSB Manager - InstallShield Wizard X Search Digi                   |       |
| )  | Cuick access     Desktop     Desktop     Downloads     Documents     Pitures     Pitures     Pitures     Pitures |       |
|    | <ul> <li>Music</li> <li>Wideos</li> <li>ConeDrive</li> <li>This PC</li> </ul>                                    |       |
| 89 | USB DISK (Dc)<br>Digit<br>Full Installation Pac<br>Full Installation Pac<br>Cancel                               |       |
|    | Network                                                                                                    |       |
|    | 4 items 1 item selected 13.4 MB                                                                                  |       |

- After install, click finish
- Start AnwhereUSB Manager

| AnywhereUSB I  | Manager                    | >             |
|----------------|----------------------------|---------------|
| Enter a unique | Client ID for this user on | this computer |
| elekta         |                            |               |
|                | , OK                       | Cancel        |
|                | Jon                        | Cancel        |

- "Enter a unique Client ID for this user on this computer
- Type Elekta
- Click Ok

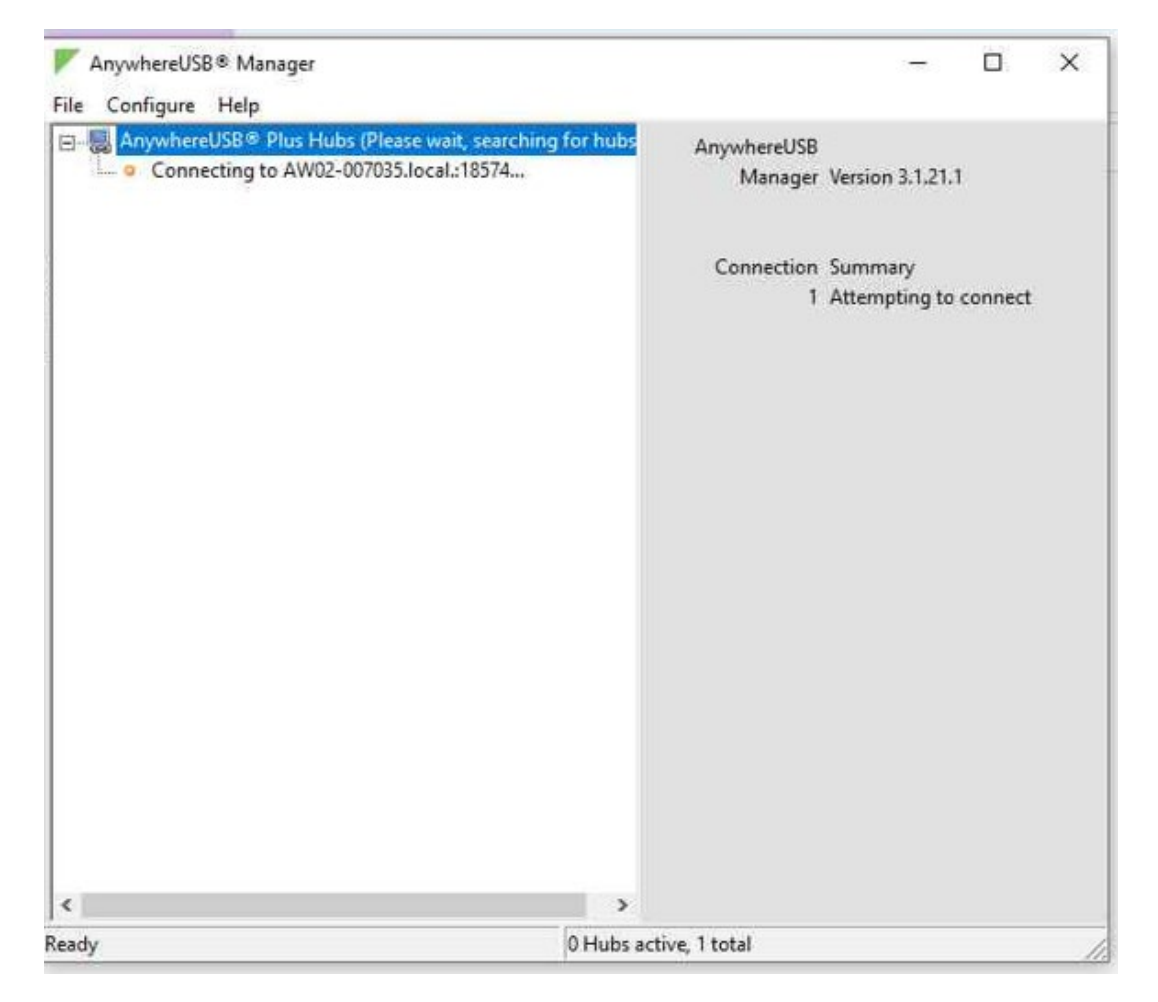

• The Digi device can be seen, but not connected

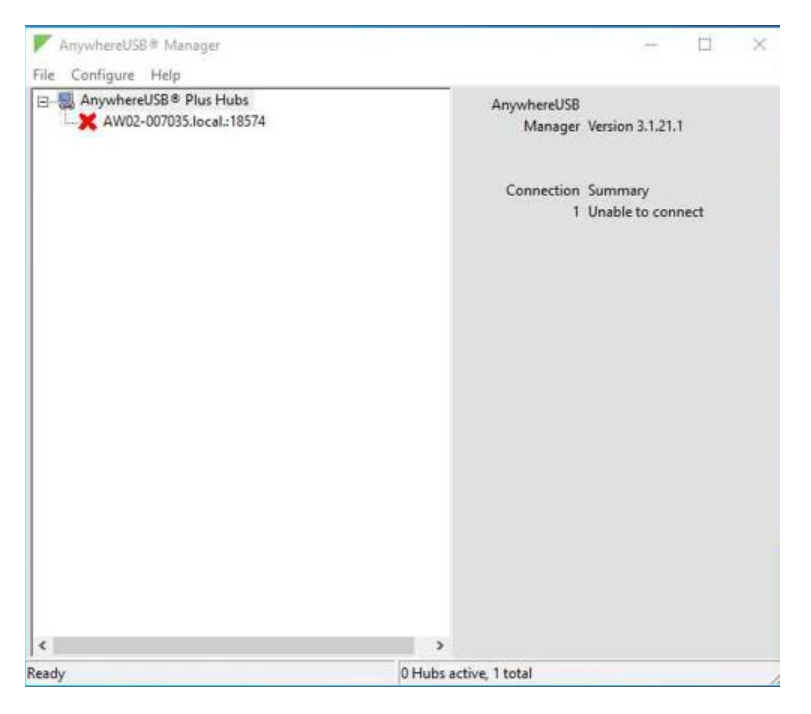

• It will show unable to connect.

# Connecting to Digi AnywhereUSB 2 Plus Temporary Network Address

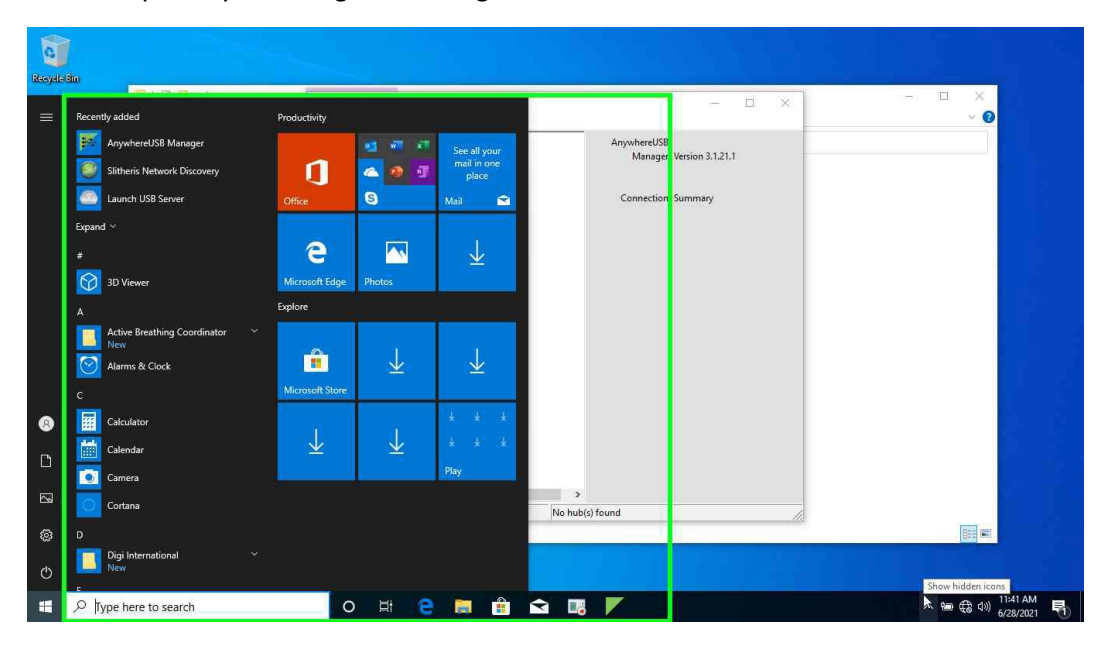

The Digi AnywhereUSB 2 Plus has a default address **of 192.168.210.1** The computer's network address must temporarily be changed to configure the device.

• Hit the Windows Key on the Desktop (Bottom Left) or by using your Keyboard.

| All Apps Documents Settings                             | Photos | Web More 🕶 Feedb                    | ack ···                                                                                                    | ~ 0   |
|---------------------------------------------------------|--------|-------------------------------------|----------------------------------------------------------------------------------------------------|-------|
| Best match                                              |        |                                     | Version 3.1,21.1                                                                                                    |       |
| <ul> <li>Slitheris Network Discovery<br/>App</li> </ul> |        | ۲                                   | Summary                                                                                                    |       |
| Settings                                                |        | Slitheris Network Discovery         |                                                                                                    |       |
| Network status                                          | >      | App                                 |                                                                                                    |       |
| Network reset                                           | >      |                                     |                                                                                                    |       |
| Ethernet settings                                       | >      | 📑 Open                              |                                                                                                    |       |
| Check network status                                    | >      | Run as administrator                |                                                                                                    |       |
| View network computers and devices                      | >      | Open file location     Pin to Start |                                                                                                    |       |
| View your network properties                            | >      | - Pin to taskbar                    |                                                                                                    |       |
| Show available networks                                 | >      | Uninstall                           |                                                                                                    |       |
| Apps                                                    |        |                                     |                                                                                                    |       |
| Control Panel                                           | >      |                                     |                                                                                                    |       |
| Settings                                                | >      |                                     | i de la companya de la companya de la |       |
| Search the web                                          |        |                                     |                                                                                                    | EE #1 |

- Type in "Network"
- Left click "Ethernet Settings"

Active Breathing Coordinator™ R3.0 Configuring Digi AnywhereUSB 2 Plus Copyright ©2022 Aktina All rights reserved.

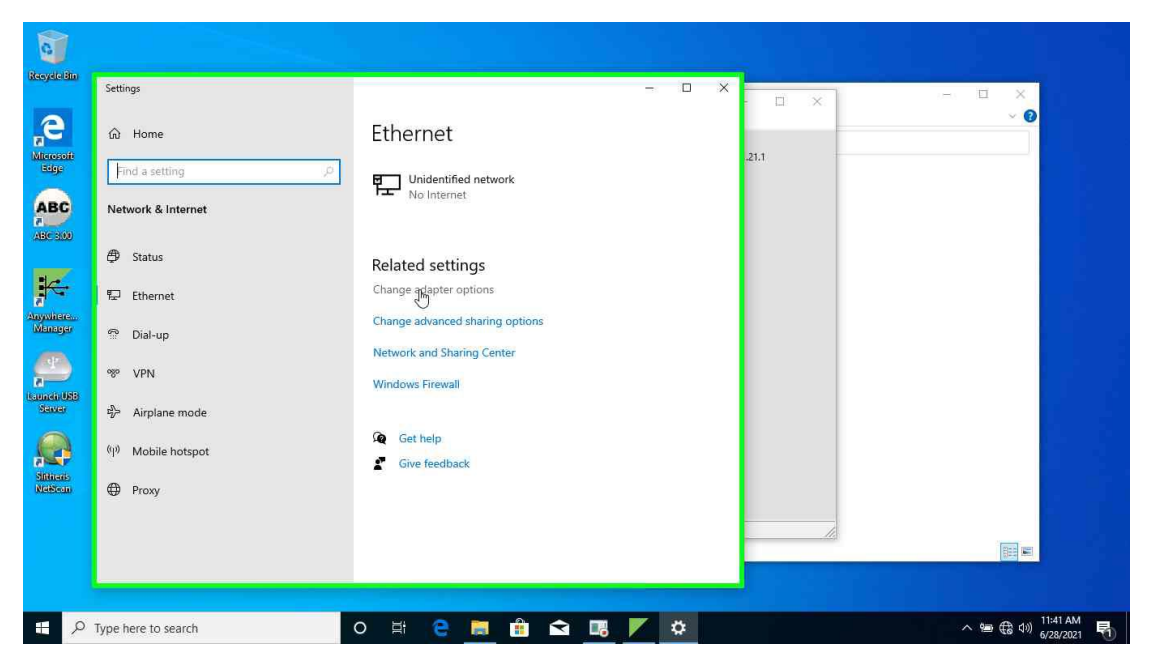

• Left click "Change Adapter Options"

| Jun  | ings |                                                                                                    |     | × | <,  |
|------|------|----------------------------------------------------------------------------------------------------|-----|---|-----|
|      |      | P Control Panel/All Control Panel Items/Network Connections                                                | -   |   | >   |
| ଜ    | Ho   | 🗧 🕘 🔹 🛧 😰 > Control Panel > All Control Panel Items > Network Connections > 🗸 🗸 Search Network Connections |     |   | p   |
| Fi   | nd a | File Edit View Advanced Tools                                                                              |     |   |     |
| -    |      | Organize 🕶                                                                                                 | 100 |   | (   |
| Net  | worl | Bluetooth Network Connection                                                                               |     |   |     |
| -    |      | Realtek PCIe GbE Family Controller Qualcomm QCA61x4A 802.11ac                                              |     |   |     |
| Ģ    | Sta  |                                                                                                    |     |   |     |
| P    | Eth  |                                                                                                    |     |   |     |
|      |      |                                                                                                    |     |   |     |
| 1    | Dia  |                                                                                                    |     |   |     |
| ogo  | VP   |                                                                                                    |     |   |     |
|      |      |                                                                                                    |     |   |     |
| 5    | Air  |                                                                                                    |     |   |     |
| (q)) | Mo   |                                                                                                    |     |   |     |
| _    |      |                                                                                                    |     |   |     |
| ⊕    | Pro  |                                                                                                    |     |   |     |
|      |      |                                                                                                    |     |   |     |
|      |      |                                                                                                    |     |   |     |
|      |      | 3 items                                                                                                    |     |   | 000 |

• Right click "Ethernet" Adapter

| Jungs                             |                |                                                                      |                                    |                                                                                                    |                        |                 | n x                       |            |             | ×      |
|-----------------------------------|----------------|----------------------------------------------------------------------|------------------------------------|----------------------------------------------------------------------------------------------------|------------------------|-----------------|---------------------------|------------|-------------|--------|
| · · · ·                           | 😰 Control Pane | el\All Control Panel Items\Netwo                                     | ork Connections                    |                                                                                                    |                        |                 |                           |            | - 1         | ) X    |
| G) Hoi                            | e e • 1        | 🖻 😨 🗧 Control Panel 🗧 All C                                          | Control Panel Items >              | Network Connections 🔹                                                                                                    |                        | ٽ ~             | Search Network Connection | ins        |             | Q      |
| Find a                            | File Edit Vie  | ew Advanced Tools                                                    |                                    |                                                                                                    |                        |                 |                           |            |             |        |
| L                                 | Organize 👻     | Disable this network device                                          | Diagnose this conne                | ection Rename this conne                                                                                                    | ction View status of t | this connection | Change settings of this   | connection | 57 <b>*</b> |        |
| 🗇 Star<br>🔛 Eth<br>유 Dia<br>양 VPI | Not :<br>Blue  | dooth Network Connection<br>connected<br>tooth Device (Personal Area | Ethernet<br>Wildentin<br>Realtek P | <ul> <li>Disable</li> <li>Status</li> <li>Diagnose</li> <li>Bridge Connections</li> <li>Create Shortcut</li> <li>Delete</li> <li>Rename</li> <li>Dename</li> </ul> | abled<br>alcomm QCA61x | :4A 802.11ac    |                           |            |             |        |
| sh Air                            |                |                                                                      |                                    | W Properties                                                                                                    |                        |                 |                           |            |             |        |
| <sup>(iji)</sup> Mo               |                |                                                                      |                                    |                                                                                                    |                        |                 |                           |            |             |        |
| 🕀 Pro                             |                |                                                                      |                                    |                                                                                                    |                        |                 |                           |            |             |        |
|                                   | 3 items 1 ite  | em selected                                                          |                                    |                                                                                                    |                        |                 |                           |            |             | ()25 P |

• Left Click "Properties

| Settings   |                                                                                                    | - 0     | ×     |
|------------|----------------------------------------------------------------------------------------------------|---------|-------|
| 1          | Control Panel/All Control Panel Items/Network Connections                                                                                                    | -       |       |
| Gi Hor     | - 🕘 🗢 🛧 🕎 > Control Panel > All Control Panel Items > Network Connections 🔷 💆 🛛 Search Network Connections                                                                                                    |         | ,p    |
| Find a Fil | le Edit View Advanced Tools                                                                                                    |         |       |
|            | c 🏺 Ethernet Properties 🛛 🗙 ection Rename this connection View status of this connection Change settings of this con                                                                                                    | nection |       |
| Network    | Networking Wi-Fi                                                                                                    |         |       |
|            | Connect using: I network GBE Family Controller all Qualcomm QCA61x4A 802.11ac                                                                                                    |         |       |
| 🗇 Stat     | 🕎 Realtek PCIe GbE Family Controller                                                                                                    |         |       |
| E Eth      | Configure                                                                                                    |         |       |
| HE LOW     | This connection uses the following items:                                                                                                    |         |       |
| 🗇 Dia      | Pie and Printer Sharing for Microsoft Networks                                                                                                    |         |       |
|            | Cos Packet Scheduler      Cos Packet Scheduler      Cos Packet Sc |         |       |
| % VP/      | Microsoft Network Adapter Multiplexor Protocol     Microsoft LLDP Protocol Driver                                                                                                    |         |       |
| s Ain      | Internet Protocol Version 6 (TCP/IPv6)                                                                                                    |         |       |
| 5          | hand (heipedul) Deviveling                                                                                                    |         |       |
| (q) Mo     | Description                                                                                                    |         |       |
| 0          | Transmission Control Protocol/Internet Protocol. The default<br>wide area network protocol that provides communication                                                                                                    |         |       |
| Pro:       | across diverse interconnected networks.                                                                                                    |         |       |
|            |                                                                                                    |         |       |
|            | OK Cancel                                                                                                    |         |       |
| 2          | items 1 item selected                                                                                                    |         | 835 0 |

- Select "Internet Protocol Version 4 (TCP/IPv4)"
- You can double Left click or Select "Properties"

| Settings       | - 0 ×                                                                                                    | - 🗆   | ×   |
|----------------|----------------------------------------------------------------------------------------------------|-------|-----|
| 🙀 Cont         | rol Panel/All Control Panel Items/Network Connections                                                                                                    | -     |     |
| ŵ Hor ()       | 🛧 😰 > Control Panel > All Control Panel Items > Network Connections 🗸 🖑 Search Network Connections                                                                                                    |       | Q   |
| Find a File Ed | it View Advanced Tools                                                                                                    |       |     |
| c 🖗            | ection Rename this connection View status of this connection Change settings of this connection                                                                                                    | n 📑 🔹 |     |
| Network Net    | working Wi-Fi                                                                                                    |       |     |
| 5 Cc           | Internet Protocol Varian & (TCP/ID) // Properties X Controller MID Qualcomm QCA51x4A 802.11ac                                                                                                    |       |     |
| 🖨 Stat         |                                                                                                    |       |     |
| E7 Fab.        | Genera                                                                                                    |       |     |
| Har CUN TH     | You can get IP settings assigned automatically if your network supports<br>this capability. Otherwise, you need to ask your network administrator<br>for the average internet them and them and the setting of the setting of the setting o |       |     |
| n Dia          | for the appropriate the seconds.                                                                                                    |       |     |
| 1              | Obtain an IP address automatically                                                                                                    |       |     |
| % VPI          | D withown 192 168 210                                                                                                    |       |     |
| 1              | Schoet mode: 255, 255, 255, 0                                                                                                    |       |     |
| r∰> Air;       | Default costeway: 192, 169, J, 1                                                                                                    |       |     |
| (0) Mo         |                                                                                                    |       |     |
| 1. 110         | Obtain DNS server address automatically     Obtain DNS server addresses:                                                                                                    |       |     |
| Pro:           | Preferred DNS server:                                                                                                    |       |     |
|                | Alternate DNS server:                                                                                                    |       |     |
|                |                                                                                                    |       |     |
|                | Validate settings upon exit Advanced                                                                                                    |       |     |
| 3 items        |                                                                                                    |       | 800 |

- Enter the fallow numbers in there respected filled Please Ignore the "Default gateway"
- IP Address: 192.168.210.10 Hit enter and Subnet Mask should auto fill if not already there.
- Subnet Mask: 255.255.255.0

| Settings    |                                                                                                    |
|-------------|----------------------------------------------------------------------------------------------------|
| 👰 Co        | introl Panel/All Control Panel Items/Network Connections 🗆                                                                                          |
| Gi Hor      | 😑 🕆 😰 > Control Panel > All Control Panel Items > Network Connections 🗸 🖏                                                                           |
| Find a File | Edit View Advanced Tools                                                                                                    |
| C I         | 🛿 Ethemet Properties 🛛 🕹 ection Rename this connection View status of this connection Change settings of this connection 🕷 💌 🔳                      |
| Network     | Networking Wi-Fi                                                                                                    |
|             | Controller Controller Michael Controller                                                                                                    |
| 🕀 Stat      | Internet Protocol Version 4 (ILP/IPVA) Properties                                                                                                   |
| -           | General                                                                                                    |
| P⊒ Eth      | The You can get IP settings assigned automatically if your network supports this capability. Otherwise, you need to ask your network assimiliatator |
| 🗇 Dia       | for the appropriate IP settings.                                                                                                    |
|             | G Obtain an Draddress automatically.                                                                                                    |
| 980 VPI     | Buse the tolowing IP appress                                                                                                    |
|             | Subnetmask: 255.255.25.0                                                                                                    |
| ¶> Airp     | Cefault gateway: 192 . 168 . 210 .                                                                                                    |
| (iji) Mo    | Chitain DNS cenuer address automatically                                                                                                    |
|             | Use the following DNS server addresses:                                                                                                    |
| Pro:        | Preferred DNS server:                                                                                                    |
|             | Alternate DNS server:                                                                                                    |
|             | Validate settings upon exit                                                                                                    |
| 2.24        | Advanced                                                                                                    |
| 3 iten      | ns Dy Caral                                                                                                    |

• Left Click "OK" Confirm Setting

| Se   | ttings |       |                                                                                                    |                       |                      |            | - 1                     | 1 ×         |         | n x                                | - E | í X | ¢     |
|------|--------|-------|----------------------------------------------------------------------------------------------------|-----------------------|----------------------|------------|-------------------------|-------------|---------|------------------------------------|-----|-----|-------|
|      |        | 🕎 o   | Control Panel/All Control Panel Items/Network Connections                                                                                                    |                       |                      |            |                         |             |         |                                    | -   |     | ×     |
| ផ    | 3 Hor  | æ     | $iegginarrow \uparrow 🕎 > Control Panel > All Control Panel Items >$                                                                                                    | Network               | Connections          |            |                         | ~           | Ö       | Search Network Connections         |     |     | p     |
| Г    | Find a | File  | Edit View Advanced Tools                                                                                                    | -                     |                      |            |                         |             |         |                                    |     |     |       |
|      |        | ¢     | Ethernet Properties ×                                                                                                    | ection                | Rename this          | connection | View status             | of this con | nection | Change settings of this connection | 10  | . 💷 | 0     |
| N    | etwork | 1     | Networking                                                                                                    |                       |                      | 870        | Wi-Fi                   |             |         |                                    |     |     |       |
|      |        | 3     | Connect using:                                                                                                    | d networ<br>e GbE Fai | k<br>mily Controller | 2          | Disabled<br>Qualcomm QC | 461x4A 802. | 11ac    |                                    |     |     |       |
| ₿    | Stat   |       | 🚽 Reatek PCIe GbE Family Controller                                                                                                    |                       |                      |            |                         |             |         |                                    |     |     |       |
|      |        |       | Configure                                                                                                    |                       |                      |            |                         |             |         |                                    |     |     |       |
| , Ta | - Ethe |       | This connection uses the following items:                                                                                                    |                       |                      |            |                         |             |         |                                    |     |     |       |
| 6    | Dia    |       | Guent for Microsoft Networks      Generating for Microsoft Networks                                                                                                    |                       |                      |            |                         |             |         |                                    |     |     |       |
|      |        |       | Gos Packet Scheduler     Johannet Protocol Version & (TCP (IP)(4)                                                                                                    |                       |                      |            |                         |             |         |                                    |     |     |       |
| %    | ° VPI  |       | C Antonio State State St |                       |                      |            |                         |             |         |                                    |     |     |       |
|      |        |       | Internet Protocol Version 6 (TCP/IPv6)                                                                                                    |                       |                      |            |                         |             |         |                                    |     |     |       |
| ÿ    | > Air  |       | < >                                                                                                    |                       |                      |            |                         |             |         |                                    |     |     |       |
| (q:  | ) Mo   |       | Install Uninstal Properties                                                                                                    |                       |                      |            |                         |             |         |                                    |     |     |       |
| 8    |        |       | Allows your computer to access resources on a Microsoft                                                                                                    |                       |                      |            |                         |             |         |                                    |     |     |       |
| €    | Pro:   |       | network.                                                                                                    |                       |                      |            |                         |             |         |                                    |     |     |       |
|      |        |       |                                                                                                    |                       |                      |            |                         |             |         |                                    |     |     |       |
|      |        |       | Close Cancel                                                                                                    |                       |                      |            |                         |             |         |                                    |     |     |       |
|      |        | _     |                                                                                                    | 1                     |                      |            |                         |             |         |                                    |     |     | 8 10  |
|      |        | 3 ite | ems 1 item selected                                                                                                    |                       |                      |            |                         |             |         |                                    |     |     | 814 M |

- Close the Ethernet Properties Tab and Adapter window for now.
- Left Click Microsoft Edge or any web browser.

### Configuring settings IP Settings of Digi AnywhereUSB 2 Plus

| $\leftrightarrow$ $\rightarrow$ O $\hat{\omega}$ $\odot$ 192.168.210.1/                                                                                                    | x |    |   |   |  |
|----------------------------------------------------------------------------------------------------|---|----|---|---|--|
|                                                                                                    | м | 75 | h | Ē |  |
| You're not connected         And the web just isn't the same without you.         Let's get you back online         • Check that your network cables are plugged in.         • Make sure you're not in airplane mode.         • See if your wireless switch is turned on.         • Restart your router.         Help me fix it |   |    |   |   |  |

- Type the fallowing in the Address Bar "192.168.210.1"
- Hit enter

Active Breathing Coordinator™ R3.0 Configuring Digi AnywhereUSB 2 Plus Copyright ©2022 Aktina All rights reserved.

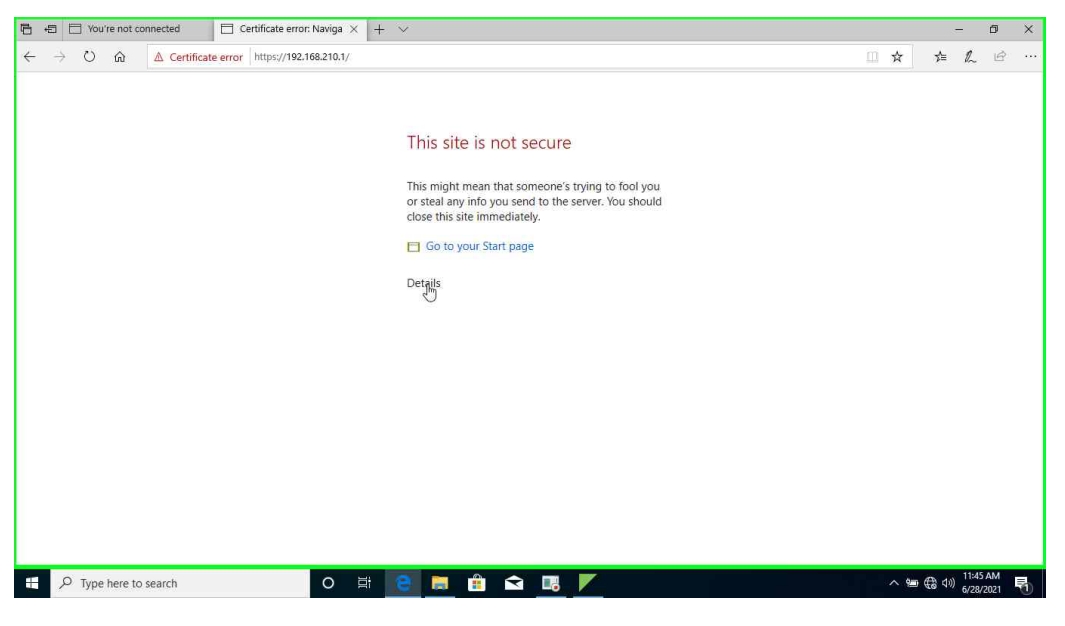

- You should see the fallow Message
- Left click "Details"

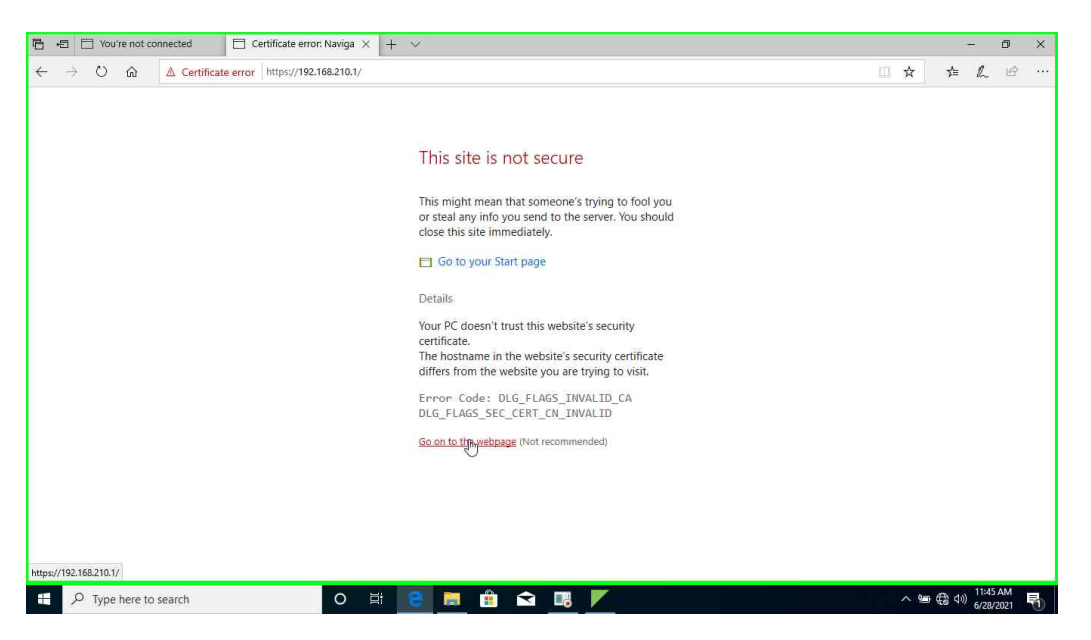

• Left click "Go to the webpage" On the bottom in Red Lettering

| 🖻 🖷 🖸 You're not connected 📄 Digi AnywhereU | 58 2 Ph × + ~                                 |    |               | <del></del> | ٥                 | ×    |
|---------------------------------------------|-----------------------------------------------|----|---------------|-------------|-------------------|------|
| ← → Ů ⋒ ▲ Certificate error https://192.10  | 58.210.1/                                     | Ô. | ☆             | 1 ₪         | Ê                 |      |
| Digi AnywhereUSB 2 Plus                     |                                               |    | <b>b</b> Digi | Remote      | e Manag           | jer® |
|                                             | Login to device AW02-007018                   |    |               |             |                   |      |
|                                             | Device Login<br>Username<br>admin<br>Password |    |               |             |                   |      |
|                                             | ••••••                                        |    |               |             |                   |      |
|                                             | Caps Lock is on                               |    |               |             |                   |      |
| https://192.168.210.1/                      |                                               |    |               |             |                   |      |
| P Type here to search                       | o # 📴 💻 🕯 🛥 🍱 🖊                               |    | ` '® ∉        | ta d≫) 6/   | :46 AM<br>28/2021 | 5    |

- Type your Username and Password for your device.
- Username is "admin"
- Password is located on the back of your Digi Device. (uppercase)
- Left Click Login.

| · → Ŭ ⋒ <u>A</u> Certificate erro                                   | https://192.168.210.1/                                                                                                    |                                                                              |                                                                                                    |                                                                                                    |
|---------------------------------------------------------------------|----------------------------------------------------------------------------------------------------|------------------------------------------------------------------------------|----------------------------------------------------------------------------------------------------|----------------------------------------------------------------------------------------------------|
| DIGI / AnywhereUSB 2 Plus                                           |                                                                                                    |                                                                              | 🕐 Dashboard 📲 Status 🔗 🔅                                                                                                | System × 🛛 admin                                                                                              |
| etwork Activity<br>thernet: ETH<br>eceived 67.16 kB<br>ent 80.41 kB | Digi Remote Manager*<br>Status X Disconnected<br>Down Time 3 minutes<br>Device Id 0000000-<br>0000000-<br>0004F3FF-FF232560<br>Go To Digi Remote Manager* | Dashboard<br>Device<br>Uptime<br>Firmware Version<br>Local Time<br>RAM Usage | Configuration<br>Device Configuration<br>Digi Remote Manager*<br>AnywhereUSB Configuration<br>Configuration Maintenance | Administration<br>Terminal<br>File System<br>Logs<br>Support Report<br>• Find Me<br>Firmware Update<br>Reboot |
| etwork Interfaces  ETH ¥ Pending  v//192.168.210.1/config/          | Modems<br>No configured modems available.                                                                                                    | AnywhereUSB Se<br>Status<br>USB Devices<br>Groups                            | ervice<br>Running<br>O devices<br>O groups in use                                                                       |                                                                                                    |

- On the Home Page on the upper right. Left click "System" with the Gear icon
- Under Configuration Colum, Left Click "Device Configuration".

| E +5 ☐ You're not connected       ☐ Digi AnywhereUSB 2 Pk ×     + |          | -            | ٥                     | × |
|-------------------------------------------------------------------|----------|--------------|-----------------------|---|
| ← → Ŭ ඣ Certificate error https://192.168.210.1/config/           | □ ☆      | ⋬            | L &                   |   |
| Comguation                                                        |          |              |                       | _ |
| EX                                                                | PAND ALL | P            |                       |   |
| - Central management                                              | -        |              |                       |   |
| * Network                                                         | -        |              |                       |   |
| ▼ Interfaces                                                      | -        |              |                       |   |
| - ETH                                                             | -        |              |                       |   |
| - Loopback                                                        | -        |              |                       |   |
| - Default IP<br>步                                                 | -        |              |                       |   |
| - Default Link-local IP                                           | -        |              |                       |   |
| Add Interface                                                     | +        |              |                       |   |
| - Virtual LAN                                                     | -        |              |                       |   |
| - Bridges                                                         | -        |              |                       |   |
| 🕂 🔎 Type here to search O 🛱 😢 🧮 🏦 😭 🌃 🚩                           | ~ 19     | <b>€</b> ↔)) | 11:46 AM<br>6/28/2021 | 5 |

- Left Click "Network" Then addition Option will drop down.
- Left click "Interfaces"
- Left Click "Default IP"

| 🖻 🖅 🖾 You're not cr                   | connected      | $\Box$ Digi AnywhereUSB 2 Plt $\times$ | + ~               |                 |      |      |     | ٥              | × |
|---------------------------------------|----------------|----------------------------------------|-------------------|-----------------|------|------|-----|----------------|---|
| $\leftrightarrow$ O $\Leftrightarrow$ | ▲ Certificate  | error https://192.168.210.1/cor        | fig/              |                 |      | □ ☆  | 在 几 | ß              |   |
|                                       | + ETH          |                                        |                   |                 |      |      |     |                | 4 |
|                                       | + Loopback     |                                        |                   |                 |      | -    |     |                |   |
|                                       | Y Default IP   |                                        |                   |                 |      | ÷    |     |                |   |
|                                       | Enable         |                                        |                   |                 |      | -    |     |                |   |
|                                       | Interface type |                                        | Static IP address |                 | 8.00 | -    |     |                |   |
|                                       | Zone           |                                        | Setup             |                 | 1.   |      |     |                |   |
|                                       | Metric         |                                        | 10                |                 |      | -    |     |                |   |
|                                       | Weight         |                                        | 10                |                 |      | -    |     |                |   |
|                                       | Management p   | riority                                | 0                 |                 |      | -    |     |                |   |
|                                       | мти            |                                        | 1500              |                 |      | -    |     |                |   |
|                                       | Device         |                                        | Ethernet: ETH     |                 | -    | -    |     |                |   |
|                                       | Address        |                                        | 192.168.210.1/24  | Default gateway | *    | -    |     |                |   |
|                                       | Default gatewa | iy.                                    |                   |                 |      | -    |     |                |   |
|                                       | + DNS server   | 75                                     |                   |                 |      | -    |     |                |   |
| 🛨 🔎 Type here to                      | o search       | 0 1                                    | : 😑 🛤 🔒           | 🖬 🖪 📕           |      | ~ 12 |     | 6 AM<br>3/2021 | 5 |

- In the Address Row where you see "192.168.210.1/24"
- Change the fallowing values to match below
- 192.168.1.49/24

| 🔁 🕫 🖂 You're no                   | ot connected    | $\Box$ Digi AnywhereUSB 2 Plt $	imes$ + | ¥                 |             |                   | - ø ×                         |
|-----------------------------------|-----------------|-----------------------------------------|-------------------|-------------|-------------------|-------------------------------|
| $\leftrightarrow$ $\circ$ $\circ$ | ▲ Certifica     | te error https://192.168.210.1/config/  |                   |             | □ ☆               | \$ \$ \$ \$                   |
| DIGI                              | us              |                                         |                   | 🔀 Dashboard | Status 🔗 🌣 System | V 🛛 O admin                   |
|                                   |                 |                                         | Configuration     |             |                   |                               |
|                                   |                 |                                         |                   |             | EXPAND ALL        |                               |
|                                   | - Central manag | ement                                   |                   |             | -                 |                               |
|                                   | • Network       |                                         |                   |             | -                 |                               |
|                                   | • Interfaces    |                                         |                   |             | -                 |                               |
|                                   | + ETH           |                                         |                   |             | -                 |                               |
|                                   | - Loopback      |                                         |                   |             | -                 |                               |
|                                   | ▼ Default IP    |                                         |                   |             | -                 |                               |
|                                   | Enable          |                                         |                   |             | 200               |                               |
|                                   | Interface type  | (                                       | Static IP address |             | -                 |                               |
|                                   | Zone            |                                         | Setup             |             | -                 |                               |
| ー ア Type here                     | e to search     | 0 #                                     | 😑 🛤 🔒 🖼           |             | ~ 恒               | € 4») 11:46 AM<br>6/28/2021 ₹ |

- Scroll up and Left Click "Apply".
- Refresh your web browser and you should have lost access to the site.
- We shall return to the Ethernet Settings Window Left open.

#### 🖹 🖅 Can't reach this page 🛛 🗎 Can't reach this page 🛛 🗧 - o × 0 192 168 210 1 $\leftarrow \rightarrow$ 0 ŵ Settings X ରି Home Ethernet Find a setting Unidentified network Network & Internet Status Related settings 😨 Ethernet Change adapter options Change advanced sharing opti Dial-up Network and Sharing Center VPN Windows Firewall Airplane mode Get help ((j)) Mobile hotspot Cive feedbac Proxv ー ア Type here to search 0 🗄 😫 🔚 🏦 🖬 🗾 🕷 🚩 🌣 ^ 🛥 🤀 ⊲» [

#### Reverting Computer Network address to original IP address

- If you closed it.
- Left Click the Windows Key on the bottom left of the screen or hit the Windows Key on your keyboard.
- Type the fallowing "Network" into the search bar. If you do not see one simply start typing after press the Windows Key. and Left Click "Ethernet Settings"
- Left Click "Change Adapter option"

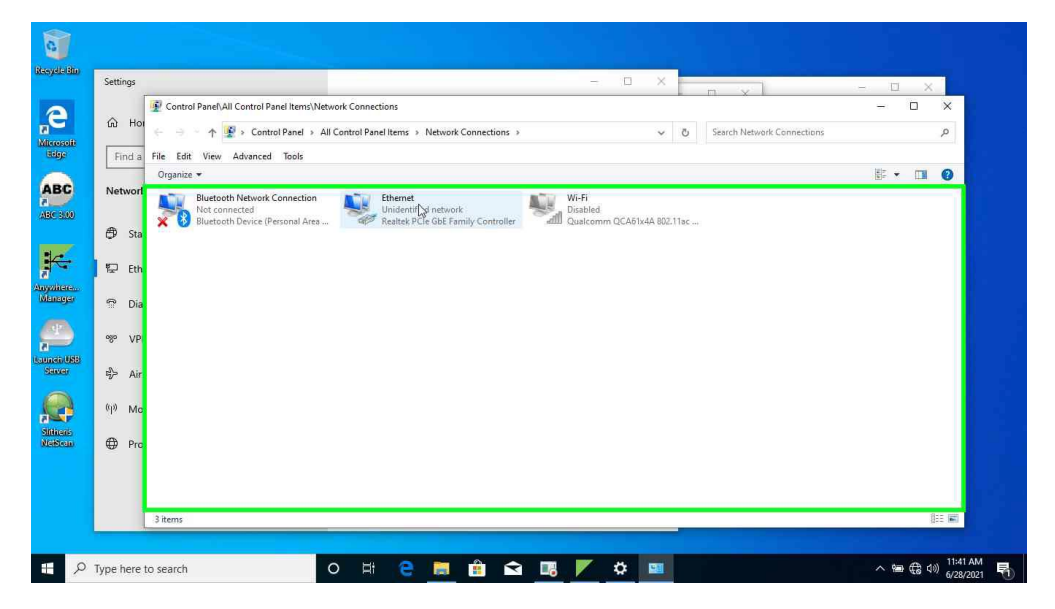

• Right click "Ethernet" Adapter

Active Breathing Coordinator™ R3.0 Configuring Digi AnywhereUSB 2 Plus Copyright ©2022 Aktina All rights reserved.

| Jett | ngs   |               |                                          |                       |              |                      |                   | ^         |        | n x                   |                | - 11 | × |     |
|------|-------|---------------|------------------------------------------|-----------------------|--------------|----------------------|-------------------|-----------|--------|-----------------------|----------------|------|---|-----|
|      |       | 😰 Control Pan | el\All Control Panel Items\Netw          | ork Connections       |              |                      |                   |           |        |                       |                | -    |   | ×   |
| ගි   | Hoi   | e 9 ° 1       | 🕆 😰 > Control Panel > All (              | Control Panel Items > | Network      | Connections >        |                   | ~         | ō      | Search Network Conne  | ctions         |      |   | P   |
| F    | nd a  | File Edit Vie | ew Advanced Tools                        |                       |              |                      |                   |           |        |                       |                |      |   |     |
| -    |       | Organize 👻    | Disable this network device              | Diagnose this con     | nection      | Rename this connecti | on View status of | this conn | ection | Change settings of th | his connection | 100  |   | 8   |
| Ne   | twork | Blue blue     | tooth Network Connection                 | Ethernet              |              | 1000                 | Wi-Fi             |           |        |                       |                |      |   |     |
| æ    | ~     | Silver        | connected<br>tooth Device (Personal Area | Realtek P             | Disa<br>Stat | sble<br>tur          | alcomm QCA61      | x4A 802.1 | 1ac    |                       |                |      |   |     |
| ¢    | Stat  |               |                                          |                       | Diag         | gnose                |                   |           |        |                       |                |      |   |     |
| 臣    | Eth   |               |                                          |                       | 💡 Brid       | Ige Connections      |                   |           |        |                       |                |      |   |     |
| 0    |       |               |                                          |                       | Crea         | ate Shortcut         |                   |           |        |                       |                |      |   |     |
| ar.  | Dia   |               |                                          |                       | 👽 Dele       | ete<br>Jame          |                   |           |        |                       |                |      |   |     |
| 080  | VPI   |               |                                          |                       | 🐶 Proj       | perties              | -                 |           |        |                       |                |      |   |     |
| s.   |       |               |                                          |                       | -            |                      |                   |           |        |                       |                |      |   |     |
| 5    | Air   |               |                                          |                       |              |                      |                   |           |        |                       |                |      |   |     |
| (q)) | Мо    |               |                                          |                       |              |                      |                   |           |        |                       |                |      |   |     |
| ~    |       |               |                                          |                       |              |                      |                   |           |        |                       |                |      |   |     |
| ₽    | Pro   |               |                                          |                       |              |                      |                   |           |        |                       |                |      |   |     |
|      |       |               |                                          |                       |              |                      |                   |           |        |                       |                |      |   |     |
|      |       |               |                                          |                       |              |                      |                   |           |        |                       |                |      |   |     |
|      |       | 3 items 1 ite | em selected                              |                       |              |                      |                   |           |        |                       |                |      | 1 | (EE |

• Left Click "Properties

| Settings   | - 0 × 0 ×                                                                                                    | - 0       | $\times$ |      |
|------------|----------------------------------------------------------------------------------------------------|-----------|----------|------|
| 1          | Control Panel/All Control Panel Items/Network Connections                                                              | 100       |          | ×    |
| G Hor      | 😑 🗢 🛧 😰 > Control Panel -> All Control Panel Items -> Network Connections -> 🗸 🖏 Search Network Connections            |           |          | p    |
| Find a Fi  | e Edit View Advanced Tools                                                                                             |           |          |      |
|            | 📱 Ethernet Properties 🗙 ection Rename this connection View status of this connection Change settings of this connect   | ion 📳 - 🔻 |          | 0    |
| Network    | Networking Wi-Fi                                                                                                    |           |          |      |
|            | Connect using: Disabled Disabled Qualcomm QCA61x4A 802.11ac                                                            |           |          |      |
| 🖨 Stat     | 🛒 Reatek PCIe GbE Family Controller                                                                                    |           |          |      |
| FT Fth     | Configure                                                                                                    |           |          |      |
| inger Land | This connection uses the following tems:                                                                               |           |          |      |
| 🗇 Dia      | Pie and Printer Sharing for Microsoft Networks                                                                         |           |          |      |
|            | Los Packet Scheduler      Los Packet Scheduler      Los Packet Scheduler      Los Packet Scheduler                     |           |          |      |
| % VPr      | Microsoft Network Adapter Multiplexor Protocol     Microsoft LLDP Protocol Driver                                      |           |          |      |
| r∯> Ain    | Internet Protocol Version 6 (TCP/IPv6)                                                                                 |           |          |      |
|            | Instal Upperfail Provides                                                                                              |           |          |      |
| (i) Mo     | Description                                                                                                    |           |          |      |
| A Bros     | Transmission Control Protocol/Internet Protocol. The default<br>wide area network protocol that provides communication |           |          |      |
| ₩ P10.     | across diverse interconnected networks.                                                                                |           |          |      |
|            |                                                                                                    |           |          |      |
|            | UK                                                                                                    |           |          |      |
| 3          | items 1 item selected                                                                                                  |           | 833      | E () |

- Select "Internet Protocol Version 4 (TCP/IPv4)"
- You can double Left click or Select "Properties"

|    | Setting  | s       |             |                                 |              |                   |         | - 1                                                                                     | 1 ×        |          | n v l                |                 | - []  | ×  |   |
|----|----------|---------|-------------|---------------------------------|--------------|-------------------|---------|-----------------------------------------------------------------------------------------|------------|----------|----------------------|-----------------|-------|----|---|
|    |          | 😰 c     | ontrol Pane | el\All Control Pane             | l items\Netw | ork Connection    |         |                                                                                         |            |          |                      |                 | 100   |    | × |
|    | ŵ        | Hor     | 9 - 1       | 🖉 » Control I                   | Panel > All  | Control Panel Ite | ms → Ni | etwork Connections                                                                      | ¥          | Ö        | Search Network Conn  | iections        |       |    | p |
|    | Fine     | La File | Edit Vie    | w Advanced                      | Tools        |                   | P Etho  | unat Statue<br>themet Bronecties                                                        | ×          | 1        |                      |                 |       |    |   |
|    |          | Org     | anize 🔻     | Disable this net                | work device  | Diagnose th       | Note    | underna .                                                                               |            | nection  | n Change settings of | this connection | 100 × |    | 2 |
|    | Netw     | ork 💦   | Blue        | tooth Network Co                | nnection     | Ethe              | Car     | working                                                                                 | 1          |          |                      |                 |       |    |   |
|    |          |         | Blue        | connected<br>tooth Device (Pers | onal Area    | Net Rea           |         | Internet Protocol Version 4 (TCP/IPv4) Properties                                       |            |          | ×                    |                 |       |    |   |
|    | 9        | ita1    | •           |                                 |              |                   |         | General                                                                                 |            |          |                      |                 |       |    |   |
| Ι. | _        |         |             |                                 |              |                   | Th      | You can get IP settings assigned automatically if yo                                    | r network  | supports | e                    |                 |       |    |   |
|    | Έ. I     | the     |             |                                 |              |                   | 6       | this capability. Otherwise, you need to ask your ne<br>for the appropriate IP settings. | work admin | istrator |                      |                 |       |    |   |
|    | <u>م</u> | Dial    |             |                                 |              |                   | 1       | O Obtain an IP address automatically                                                    |            |          |                      |                 |       |    |   |
|    |          |         |             |                                 |              |                   | 8       | Use the following IP address:                                                           |            |          |                      |                 |       |    |   |
|    | w        | /PI     |             |                                 |              |                   | 8       | IP address: 192 . 168                                                                   | . 1 . 10   |          |                      |                 |       |    |   |
|    | _        |         |             |                                 |              |                   | 8       | Subnet mask: 255 , 255                                                                  | . 255 . 0  |          |                      |                 |       |    |   |
|    | *        | Airp    |             |                                 |              |                   |         | Default gateway: 192 . 168                                                              | . 1 . 1    |          | т                    |                 |       |    |   |
|    | (i) (i)  | 10      |             |                                 |              |                   | -       | Obtain DNS server address automatically                                                 |            |          |                      |                 |       |    |   |
|    | Six i    | 10      |             |                                 |              |                   |         | Use the following DNS server addresses                                                  |            |          |                      |                 |       |    |   |
|    | ⊕ I      | ro      |             |                                 |              |                   | 14      | Preferred DNS server: .                                                                 |            |          |                      |                 |       |    |   |
|    |          |         |             |                                 |              |                   |         | Alternate DNS server:                                                                   |            | -778     | _                    |                 |       |    |   |
|    |          |         |             |                                 |              |                   |         | Validate settings upon exit                                                             | Adv        | anced    | a 1                  |                 |       |    |   |
|    |          |         |             |                                 |              |                   |         |                                                                                         |            |          | -                    |                 |       | 0- |   |

- Return the existing values in their respected fills Please Ignore the "Default gateway"
- IP Address: **192.168.1.10** Hit enter and Subnet Mask should auto fill if not already there.
- Subnet Mask: 255.255.255.0

| Settings                                                                                                    |                                                                                                    | ×                          | n x l                              |        | ×   |      |
|----------------------------------------------------------------------------------------------------|----------------------------------------------------------------------------------------------------|----------------------------|------------------------------------|--------|-----|------|
| Control Panel All Control Panel Items Network Connection                                                                                                    | 5                                                                                                    |                            |                                    | 100    |     | ×    |
| (i) Hor ← → ↑ 1 Control Panel > All Control Panel I                                                                                                    | ems > Network Connections                                                                                                    | y Ö                        | Search Network Connections         |        |     | p    |
| Find a File Edit View Advanced Tools                                                                                                    | Ethemat Statue                                                                                                    | ×                          |                                    |        |     |      |
| Organize - Disable this network device Diagnose t                                                                                                    | h (<br>Networking                                                                                                    | nection                    | Change settings of this connection | 10 m v |     | 0    |
| Image: State     Image: State       Image: State     Image: State       Image: State | Construct Protocol Version 4 (TCP/IP-4) Properties<br>General<br>The You can get IP settings assigned automatically if your networ<br>this capability. Otherwise, you need to ask your network and<br>for the appropriet IP settings.<br>Obtain an IP address:<br>IP address:<br>IP add | rk supports<br>ministrator | ×                                  |        |     |      |
| 3 items 1 item selected                                                                                                    | Valdate settings upon exit                                                                                                    | dvanced                    |                                    |        | 000 | 85 1 |

- Left Click "OK"
- Then proceed to close all Tabs and Windows relating Network Settings.

# Configuring Settings of Digi AnywhereUSB 2 Plus

| 🖻 🕫 🗖 Start                                         | × + ×            |         |       |               |     |     |       | ٥                 | × |
|-----------------------------------------------------|------------------|---------|-------|---------------|-----|-----|-------|-------------------|---|
| $\leftrightarrow$ $\rightarrow$ X $\textcircled{a}$ | 9 192.168.210.1/ | I       |       |               |     |     | \$≡ / | ß                 |   |
|                                                     |                  |         |       |               |     |     |       |                   |   |
|                                                     |                  |         |       |               |     |     |       |                   |   |
|                                                     |                  |         |       |               |     |     |       |                   |   |
|                                                     |                  |         |       |               |     |     |       |                   |   |
|                                                     |                  |         |       |               |     |     |       |                   |   |
|                                                     |                  |         |       |               |     |     |       |                   |   |
|                                                     |                  |         |       |               |     |     |       |                   |   |
|                                                     |                  |         |       |               |     |     |       |                   |   |
|                                                     |                  |         |       |               |     |     |       |                   |   |
|                                                     |                  |         |       |               |     |     |       |                   |   |
|                                                     |                  |         |       |               |     |     |       |                   |   |
|                                                     |                  |         |       |               |     |     |       |                   |   |
|                                                     |                  |         |       |               |     |     |       |                   |   |
|                                                     |                  |         |       |               |     |     |       |                   |   |
|                                                     |                  |         |       |               |     |     |       |                   |   |
|                                                     |                  |         |       |               |     |     |       |                   |   |
|                                                     |                  |         |       |               |     |     |       |                   |   |
| ・ ア Type here to sea                                | irch             | o # 😑 🗮 | 🔒 🖬 🛛 | <b>16 🕅 1</b> | EH. | ~ 1 | ■     | :14 AM<br>29/2021 | 3 |

• Open Web Browser and type **192.168.1.49** (The address of the Digi Device)

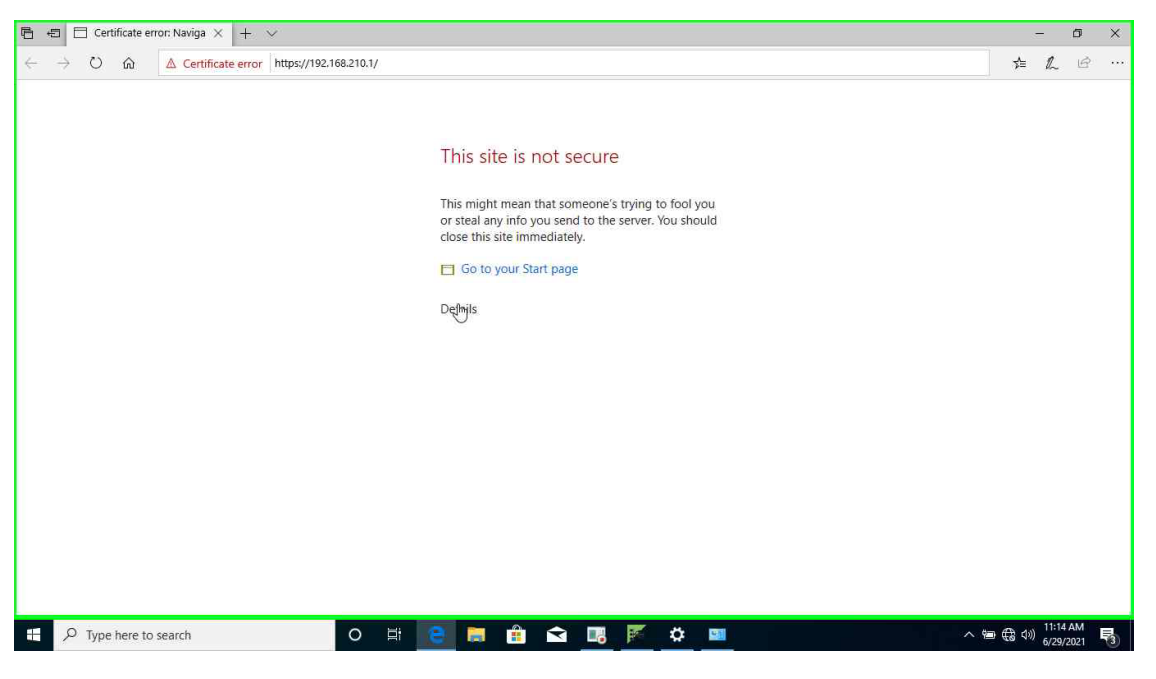

• Click on Details

Active Breathing Coordinator™ R3.0 Configuring Digi AnywhereUSB 2 Plus Copyright ©2022 Aktina All rights reserved.

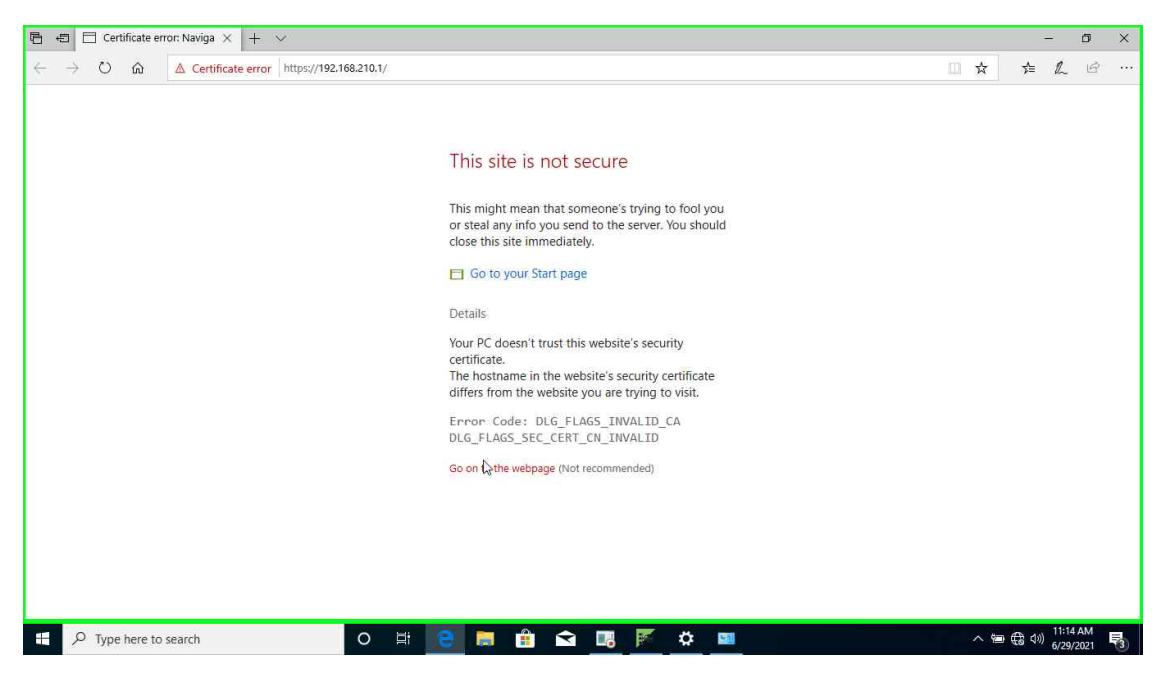

• Click on Go to the webpage (not recommended)

| 🖻 🖷 🗖 Digi AnywhereUSB 2 Pli X 🕂 🗸                                                            |                                               | - 0 ×                          |
|-----------------------------------------------------------------------------------------------|-----------------------------------------------|--------------------------------|
| $\leftarrow$ $\rightarrow$ $\circlearrowright$ $ເall$ $\land$ Certificate error https://192.1 | 68.210.1/                                     | □☆ ☆ ℓ &                       |
| Digi AnywhereUSB 2 Plus Industrial                                                            |                                               | Ligi Remote Manager®           |
|                                                                                               | Login to device AW02-007035                   |                                |
|                                                                                               | Device Login<br>Username<br>admin<br>Password |                                |
|                                                                                               | Caps Lock is on                               |                                |
| https://192.168.210.1/<br>∰ ∕P Type here to search                                            | o 🖽 😋 📷 💼 🖬 🖬 🗰                               | へ ‱ ஞ (4) 11:15 AM <b>号</b> )) |

- For Username type admin
- For Password type the keycode on the back of the Digi device (Upper case)

| $\leftarrow \rightarrow \bigcirc$ $\bigtriangleup$ $\bigtriangleup$ Certificate error | https://192.168.210.1/                                                                                                    |                                                                              |                                                                                                    |                                                                                             |
|---------------------------------------------------------------------------------------|----------------------------------------------------------------------------------------------------|------------------------------------------------------------------------------|----------------------------------------------------------------------------------------------------|---------------------------------------------------------------------------------------------|
| DIGI.                                                                                 |                                                                                                    | (<br>Dashboard                                                               | Dashboard     Dashboard     Configuration                                                                                    | System × Q admin                                                                            |
| Network Activity<br>Ethernet: ETH<br>Received 254.56 kB<br>Sent 66.33 kB              | Digi Remote Manager*<br>Status X Disconnected<br>Downtime 2 mins, 5 secs<br>Device Id 00000000-<br>0004F3FF-FF232577<br>Go To Digi Remote Manager* | Device<br>Uptime<br>Firmware Version<br>Local Time<br>CPU Usage<br>RAM Usage | Configuration     Device Configuration     Digit Remote Manager*     AnywhereUSB Configuration     Configuration Maintenance | Terminal<br>File System<br>Logs<br>Support Report<br>• Find Me<br>Firmware Update<br>Reboot |
| Network Interfaces  TH Pending  https://192.168.210.1/swusb//view=config              | Modems<br>No configured modems available.                                                                                                    | AnywhereUSB Se<br>Status<br>USB Devices<br>Groups                            | rvice Running 2 devices 0 groups in use 0 correctioned                                                                       |                                                                                             |

• Click System - AnywhereUSB Configuration

| 🖻 🖅 🗖 Digi AnywhereUS                                  | 82Pli × + ∨                                                |   |        | -                     | ٥       | ×    |
|--------------------------------------------------------|------------------------------------------------------------|---|--------|-----------------------|---------|------|
| $\leftarrow$ $\rightarrow$ $\circlearrowright$ $\land$ | Certificate error https://192.168.210.1/awusb/?view=config |   | ☆      | \$≡ ℓ                 | L B     |      |
|                                                        | AnywhereUSB Configuration                                  |   | APPL   |                       |         | 1    |
|                                                        | ▼ Group Settings                                           |   |        |                       |         |      |
|                                                        | Group Port Assignments                                     |   |        |                       |         |      |
|                                                        | Description 1 2                                            |   |        |                       |         |      |
|                                                        | 1 Group 1                                                  |   |        |                       |         |      |
|                                                        | 2 Group 2                                                  |   |        |                       |         |      |
|                                                        | Unassigned                                                 |   |        |                       |         |      |
|                                                        |                                                            | 1 |        |                       |         |      |
|                                                        | ▼ Client Settings                                          |   |        |                       |         |      |
|                                                        | Select a client to configure:                              |   |        |                       |         |      |
|                                                        |                                                            |   |        |                       |         |      |
|                                                        | Edit                                                       |   |        |                       |         |      |
|                                                        | Remove                                                     |   |        |                       |         |      |
|                                                        |                                                            |   |        |                       |         |      |
|                                                        |                                                            |   |        |                       |         |      |
|                                                        | Settings for Client                                        |   |        |                       |         |      |
|                                                        | Client ID: elekta Add Client                               |   |        |                       |         |      |
|                                                        | Certificate: Unavailable                                   |   |        |                       |         |      |
|                                                        | Description                                                |   |        |                       |         |      |
|                                                        | Description:                                               |   |        |                       |         |      |
|                                                        | Group Access: 1 ×                                          |   |        |                       |         |      |
|                                                        |                                                            |   |        |                       |         |      |
|                                                        |                                                            |   |        | n 11                  | :15 AM  |      |
| Iype here to sea                                       |                                                            |   | ~ 10 ( | 8 <sup>(10)</sup> 6/. | 29/2021 | -(3) |

- Type elekta For client ID
- Click Group access 1 and 2
- Under Group settings assign ports 1 and 2 to group 1

| 0 🏠 | Certificate error https://192.168.210.1/a | wusb/?view=config          |         | □ ☆ | \$ ₽ | Ê |
|-----|-------------------------------------------|----------------------------|---------|-----|------|---|
|     |                                           | AnywhereUSB Config         | uration | APP | w.   |   |
|     | ▼ Group Settings                          |                            |         |     |      |   |
|     | Group<br>Description                      | Port Assignments<br>1 2    |         |     |      |   |
|     | 1 Group I                                 |                            |         |     |      |   |
|     | 2 Group 2<br>Unassigned                   |                            |         |     |      |   |
|     | 2007 (1990 MCC 1990)                      |                            | ×       |     |      |   |
|     | * Client Settings                         | This site says             |         |     |      |   |
|     | Select a client to configure:             | Save changes to client ""? |         |     |      |   |
|     |                                           | ок 😓                       | Cancel  |     |      |   |
|     |                                           |                            |         |     |      |   |
|     |                                           | Renove                     |         |     |      |   |
|     |                                           |                            |         |     |      |   |
|     | Client ID: elekta                         | Add Client                 |         |     |      |   |
|     | Certificate: Unavailable                  |                            |         |     |      |   |
|     | Description:                              |                            |         |     |      |   |
|     | Group Access: 1-2                         |                            |         |     |      |   |

• Appy and save changes

| Resyster             |                                                                                                    |                                                                                             |                                 |
|----------------------|----------------------------------------------------------------------------------------------------|---------------------------------------------------------------------------------------------|---------------------------------|
| ABOC ABOC ADDRESS    | AnywhereUSB® Manager File Configure Help      AnywhereUSB® (Dus Hulds     AnywhereUSB® (Dus Hulds     AnywhereUSB® (Dusha)     AnywhereU | - C X<br>AnywhereUSB<br>Manager Version 3.1.21.1<br>Connection Summary<br>1 Active (secure) |                                 |
| Suffrance<br>Needraw | <<br>Ready                                                                                                    | ><br>1 Hub active, 1 total                                                                  |                                 |
| Type here to search  | o # e m 🔒                                                                                                    | <u> • • •</u>                                                                               | ^ 등 ಈ (0) <sup>11:17 AM</sup> ♥ |

- Open AnwhereUSB Manager
- You should now see Group 1 under your Digi device

| Recycle Bin                                      |                                                                                                    |                                                                                                    |                      |
|--------------------------------------------------|----------------------------------------------------------------------------------------------------|----------------------------------------------------------------------------------------------------|----------------------|
|                                                  | AnywhereUSB & Manager<br>File Configure Help<br>AW02-007335<br>AW02-00735<br>Connect to Group 1<br>Connect to Group<br>Assign LB2st Name<br>Power Cycle Device | - C X<br>Vendor: MOON<br>Product: AND<br>Product: D: 0x13EE<br>Product: D: 0x0001<br>Adress: 1102<br>Serial: @LAB<br>Status: No one is using this device |                      |
| Anyoniteree<br>Mininger<br>Leunedi USB<br>Stater |                                                                                                    |                                                                                                    |                      |
| Silicas<br>Vielicas                              | с<br>[1На<br>[1]                                                                                                    | s<br>ub active, 1 total                                                                                                    |                      |
| チーア Type here to search                          | o # e 🛤 🏦 🖬                                                                                                    |                                                                                                    | へ 毎 (最 か)) 11:17AM 見 |

- Right click Device
- Connect to Group